e-JIBAI.コグニフォトベース・重量税照会が見られないときの設定方法

- ① [**スタート**] 💶 ボタンをクリック
- ② [設定] 
  もしくは、[PC 設定] をクリック
- ③ [**アプリ**] をクリック
- ④画面左の [既定のアプリ] をクリック
- ⑤Web ブラウザ 🔃 [Microsoft Edge] をクリック
- ⑥ [Internet Explorer] をクリック

※ 何かメッセージが出てきた場合は、[**強制的に変更する**]をクリック

⑦ [×] 閉じる

⑧デスクトップ上、もしくはタスクバーの <u>つ</u> [Microsoft Edge] をクリック

- ⑨画面右上の … をクリック
- ⑩[設定]をクリック
- ①画面左の [既定のブラウザ] をクリック
   ※画面サイズによっては、[設定]の左隣りの3本の横棒をクリック後、
   [規定のブラウザ]をクリック

⑫Internet Explorer の互換性

【Internet Explorer に Microsoft Edge でサイトを開かせる】の▽をクリックし、 [**互換性のないサイトのみ(推奨)**] をクリック

③ [×] 閉じる